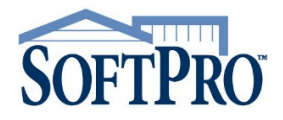

Follow these steps to add the 360 icon back to the tool bar after an upgrade to Standard 20.

## NOTE: The icon may be missing or greyed out

| ProForm Standard Edition - ALBGFE0428.PFD               |          |             |
|---------------------------------------------------------|----------|-------------|
| File Reports View Document Mode Tools                   | Services | Window Help |
| DEI 5980 H 10 200 11 11 11 11 11 11 11 11 11 11 11 11 1 |          |             |

- 1. On the client machine, open **ProForm** and select **Tools** -> **Preferences** to determine the installation directory of SoftPro.
- 2. Close out of all SoftPro applications.
- 3. Select Start -> Control Panel -> Programs & Features.
  - a. Select to uninstall SoftPro Setup Support.
  - b. Select to uninstall the SoftPro Crystal Reports Bootstrap
- 4. Browse to the server SoftPro installation directory based on what was noted from Tools/Preferences and open the Tools folder -> Setup -> 1. Then, right-click on the setup.exe file and select Run as administrator.
- 5. Once the setup has completed, browse to the client directory location of SoftPro (ie. C:\Program Files (x86)\SoftPro) and right click on PFWin.exe. Select 'Run as administrator'.
- 6. Once ProForm opens, verify that the Services tab now appears and the 360 toolbar icon is enabled.

NOTE: This will need to be done to each client workstation experiencing the issue.